## How to check Member Eligibility & Claim Status

FOR PROVIDERS

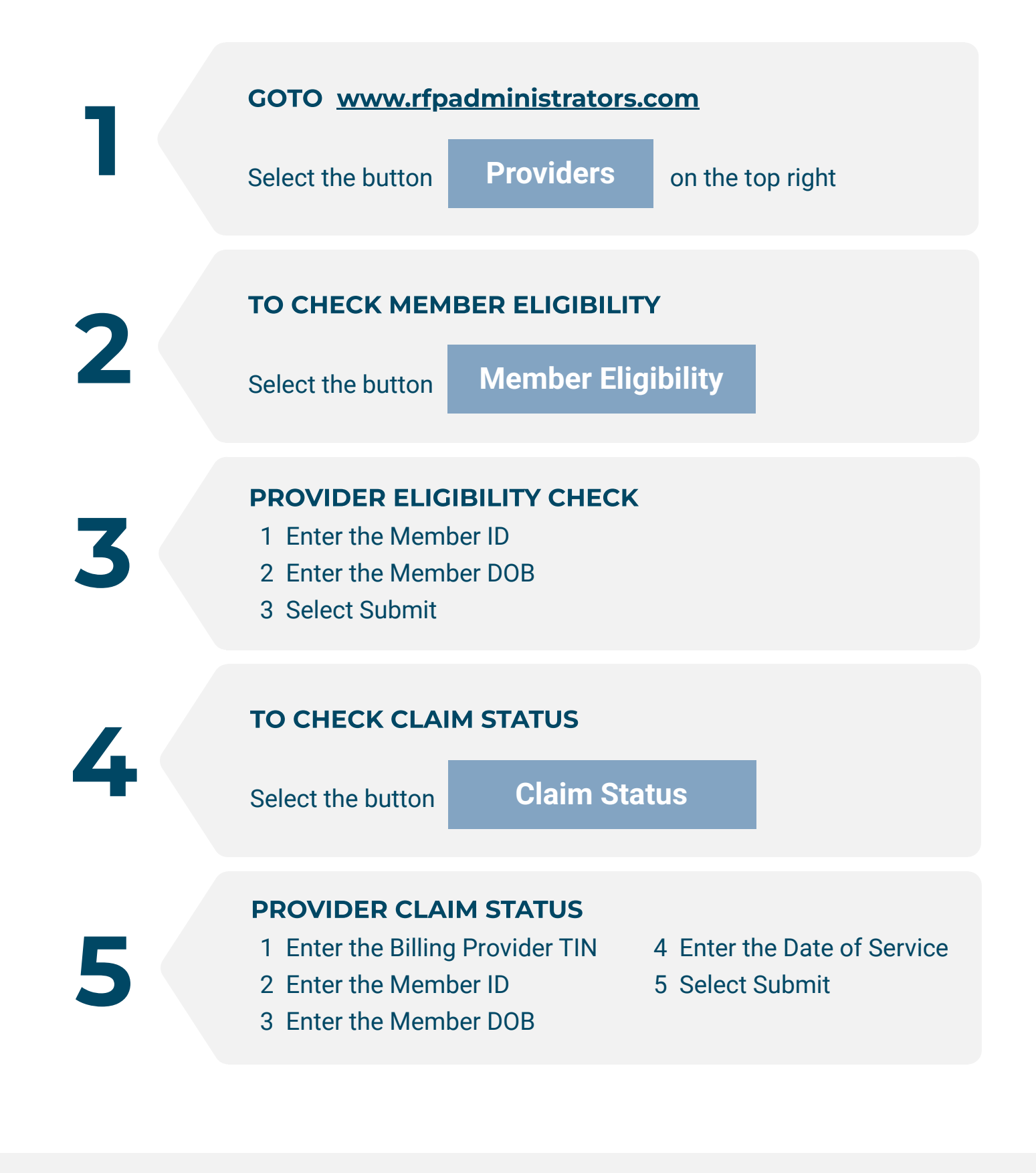

## **RFP ADMINISTRATORS**

www.rfpadministrators.com